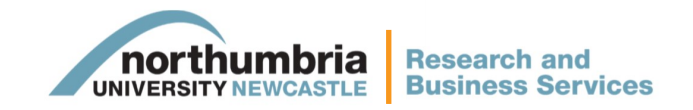

# Ethics Online: Using the Ethical Approval Online System

Ethical approval must be obtained for all research projects prior to the commencement of the research.

Northumbria University upholds the highest standards of academic integrity and ethical practise in research. Making sure our research complies with ethical standards is an important part of assuring its quality and our reputation. Staff and students are expected to ensure that their conduct is driven by:

- the ethical imperative of respect;
- the intention to do no harm; and
- the intention to contribute to society's knowledge and practise through engagement in research that has beneficial intent.

The online ethics system enables staff and students to submit their project for ethics approval at any time, from any campus, as well as track their application through the process.

#### Contents

|                           | Page # |
|---------------------------|--------|
| Submitting an application | 2      |
| Revising an application   | 5      |
| Getting Approval          | 6      |
| Assigning reviewers       | 7      |
| Moderating reviews        | 9      |
| Reviewing an application  | 10     |
| Contacts                  | 11     |

## Submitting an application

| To access Ethics Online go to Ethics and Governance webp<br>governance/ or the Staff or Student portals.                                                                                                    | age https://www.northumbria.ac.uk/research/ethics-and-                                                                                                    |
|----------------------------------------------------------------------------------------------------|----------------------------------------------------------------------------------------------------|
| You may have to enter your university login details the first                                                                                                    | t time you access the system.                                                                                                    |
| Welcome<br>From 06/03/2016  To 07/03/2017  To 07/03/2017  Treated Rev Submission reated by me                                                                                                    | Admin Ne Faculty Bit Department                                                                                                    |
| r me as Coordinator                                                                                                    | ^                                                                                                    |
|                                                                                                    | ^                                                                                                    |
| My Documents Submission                                                                                                    | If you're unsure how to complete any of the fields, use<br>the 'Help' feature.                                                                                                    |
| Name     genthumbris.ac.uk       Faculty     genthumbris.ac.uk       Faculty     Seled on item       Oppartment     Seled on item       Sobersting Ak     Seled on item       Padula Approval     Tol tieb hard y langt ond ties understander refers to an entrier module.       Padula Cade     Tol tieb hard y langt ond ties understander refers to an entrier module.                                                                                                    | Нир                                                                                                    |
| Title: Dept Source of a submittable Calculation of Calculation of  | Find Help Clear                                                                                                    |
| Bits Level Conditions                                                                                                    | nate and Save                                                                                                    |
| Complete the fields and click 'Create and Save'.                                                                                                    | Ensure the risk level is correct using the conditions that appear.                                                                                                    |
| Ethical Risk Level  Addun  Risk Level Conditions  Vour ehral nik i medlum. Your research hold only constit of one or more of the following  Control with a medlum. Your research hold only constit of one or more of the following  Control with an one of the palabolic constituents  Control with an one of the palabolic constituents  Control with an one of the palabo | induce considering detaining informed consert forms from organizations or people involved, permission to use data from the Data Controller, as well as confidentially/anonymity lasses. |
| Risk Level Conditions:         Your ethical risk is medium. Your research should on the should on the should o                                 | only consist of one or more of the following:<br>Idividual                                                                                                    |
| Submission Created Submission Created The Submission Reference is: 639 You can now complete the remaining sections of the form and submit to remeasure will be notified who has been assigned to coordinate the review process. (Note: Coordination is not applicable to Northumbria Staff member low risk submissions.) Please wait while full ethics form loads                                                                                                    | You'll find your submission reference number here.<br>When this dialog box appears, click 'OK'.                                                                                         |
| ٠ ـ ـ ـ ـ ـ ـ ـ ـ ـ ـ ـ ـ ـ ـ ـ ـ ـ ـ ـ                                                                                                    |                                                                                                    |

ОК

The form will now load.

Complete the relevant fields. Note that some fields are mandatory while others may be necessary depending on the nature of your research.

| Colimestipators                                                                                                    |                                                                                                    |
|----------------------------------------------------------------------------------------------------|----------------------------------------------------------------------------------------------------|
| G2: Research Activities (Mandatory)                                                                                                    |                                                                                                    |
| Pt: People and/or Personal Data                                                                                                    |                                                                                                    |
| M2: DBS Clearances Required                                                                                                    | A                                                                                                    |
| rss, aconten y total M-Commercial Data                                                                                                    | ~                                                                                                    |
| PO: Environmental Data                                                                                                    | ~                                                                                                    |
| G3: Research Data Management Plan (Mandatory)                                                                                                    | ۸<br>۸                                                                                                    |
| G-E Research Project Timesalie (Mandatory) GS: Additional Information                                                                                                    | ^<br>^                                                                                                    |
| G6: File Attachments                                                                                                    | ^                                                                                                    |
| Gr: Health and Safety (Handatory)                                                                                                    |                                                                                                    |
| Git: Electronic Signature (Mandal                                                                                                    | ~                                                                                                    |
| Li confirm have assessed the even of my work correctly and answered the above sections as fully and accurately as possible.                                                                                                    |                                                                                                    |
|                                                                                                    | m                                                                                                    |
| i confirm my supervisor hit                                                                                                    | ovt                                                                                                    |
| 500 M                                                                                                    | d Saberit                                                                                                    |
| Crushe PDF (Incle: R and isone mobile devices)                                                                                                    |                                                                                                    |
|                                                                                                    | Click on the bars to open and close each section of the                                                                                                    |
|                                                                                                    | form.                                                                                                    |
|                                                                                                    |                                                                                                    |
|                                                                                                    |                                                                                                    |
| You can attach documents to support your application                                                                                                    |                                                                                                    |
| under DBS Clearance, Health and Safety and Insurance.                                                                                                    |                                                                                                    |
|                                                                                                    | If you wish to complete the form at a later date you                                                                                                    |
|                                                                                                    | can click 'Save Draft'.                                                                                                    |
|                                                                                                    |                                                                                                    |
|                                                                                                    |                                                                                                    |
| G9: Electronic Signature (Mandatory)                                                                                                    |                                                                                                    |
| G9: Electronic Signature (Mandatory)<br>✓ I confine have assessed the ethical risk level of my work correctly and answered the above sections as fully and accurately as possible.                                                                                                    | · · · · · · · · · · · · · · · · · · ·                                                                                                    |
| C9: Electronic Signature (Mandatory)         I confine I have assessed the ethical risk level of my work correctly and answered the above sections as fully and accurately as possible.         Full Name         Date       07 mech 3017 131266                                                                                                    |                                                                                                    |
| G9: Electronic Signature (Mandatory)         ✓ I confirm Thave assessed the ethical risk level of my work correctly and answered the above sections as fully and accurately as possible.         Full Name         Date       07 mich 3017 1212.06         ✓ I confirm my supervisor has reviewed the contents of this document.                                                                                                    |                                                                                                    |
| G9: Electronic Signature (Mandatory)         I confirm I have assessed the ethical risk level of my work correctly and answered the above sections as fully and accurately as possible.         Full Name         Date       07 Mech 2017 13:12:06         I confirm my supervisor has reviewed the contents of this document.         Sarve and         Sarve and                                                                                                    | Draft                                                                                                    |
| COP: Electronic Signature (Mandatory)         ✓ Confirm Take assessed the ethical risk level of my work correctly and answered the above sections as fully and accurately as possible.         Full Name         Date         Ø? I confirm my supervisor has reviewed the contents of this document.         Save and                                                                                                    | Craft Stolent                                                                                                    |
| CV: Electronic Signature (Mandatory)         ✓ I confirm have assessed the ethical risk level of my work correctly and answered the above sections as fully and accurately as possible.         Full Name         Date         Øf mech 2017 13:12:06         ✓ I confirm my supervisor has reviewed the contents of this document.         Sarve         Sarve         Sarve         Create RDT         Inder: PDF creation is not possible on iPod and some mobile devices)                                                                                                    | Draft                                                                                                    |
| G9: Electronic Signature (Mandatory)         ✓ I confirm Thave assessed the ethical risk level of my work correctly and answered the above sections as fully and accurately as possible.         Full Name         Date         @r auch 3017 1312.06         @r auch 3017 1312.06         Save and         Save and         Create FDF         (noter RDF creation is not possible on IPAd and some mobile devices)                                                                                                    | Creat                                                                                                    |
| CV: Electronic Signature (Mandatory)         ✓ Confirm Take assessed the ethical risk level of my work correctly and answered the above sections as fully and accurately as possible.         Full Name         Date         Ø? acch 2017 13:12:06         Image: The supervisor has reviewed the contents of this document.         Surve and         Create PDF         (note: PDF creation is not possible on iPad and some mobile devices)                                                                                                    | Point<br>Doce the form is complete click 'Save and Submit'.                                                                                                    |
| Core Electronic Signature (Mandatory)         ✓ I confirm have assessed the ethical risk level of my work correctly and answered the above sections as fully and accurately as possible.         Full Name         Date         ØT auch 2017 13:12:00         It confirm my supervisor has reviewed the contents of this document.         Save         Save         Create PDT         (note: PDF creation is not possible on iPod and some mobile devices)         If you are a PGR, UG or PGT you should have discussed                                                                                                    | Padmit<br>Dance the form is complete click 'Save and Submit'.                                                                                                    |
| Content Full Name  I confirm have assessed the ethical risk level of my work correctly and answered the above sections as fully and accurately as possible.  Full Name  Date  I confirm my supervisor has reviewed the contents of this document  Content FUT  reviewed the contents of this document  Content FUT  reviewed the contents of this document  Save  Save and  Content FUT  reviewed the contents on Proceeding on PGT you should have discussed the project with your supervisor. You can click 'Create                                                                                                    | Crat<br>Prat<br>Product<br>Product<br>Product<br>Once the form is complete click 'Save and Submit'.                                                                                                    |
| CV: Electronic Signature (Mandatory)         I confirm have assessed the ethical risk level of my work correctly and answered the above sections as fully and accurately as possible.         Full Name         Date         If you are a PGR, UG or PGT you should have discussed the project with your supervisor. You can click 'Create a PDF' to email to your supervisor. You can click 'Create a PDF' to email to your supervisor before submitting.                                                                                                    | Port<br>Total<br>Once the form is complete click 'Save and Submit'.                                                                                                    |
| Core Electronic Signature (Mandatory)         I confirm have assessed the ethical risk level of my work correctly and answered the above sections as fully and accurately as possible.         Full Name         Date         If another 2017 13:12:00         It confirm my supervisor has reviewed the contents of this document.         Server and         Creater FUT         (note: POF creation is not possible on iffed and some mobile devices)         If you are a PGR, UG or PGT you should have discussed the project with your supervisor. You can click 'Create a PDF' to email to your supervisor before submitting.                                                                                                    | Cont<br>Fadmet<br>Once the form is complete click 'Save and Submit'.                                                                                                    |
| Signature (Mundatory)         I confirm have assessed the ethical risk level of my work correctly and answered the above sections as fully and accurately as possible.         Full Name         Date         If you are a PGR, UG or PGT you should have discussed the project with your supervisor. You can click 'Create a PDF' to email to your supervisor before submitting.                                                                                                    | Cract<br>PSchool<br>Once the form is complete click 'Save and Submit'.                                                                                                    |
| Contents Take assessed the ethical risk level of my work correctly and answered the above sections as fully and accurately as possible.         Full Name         Date         If you are a PGR, UG or PGT you should have discussed the project with your supervisor. You can click 'Create a PDF' to email to your supervisor before submitting.                                                                                                    | Pret<br>Pret<br>Decette form is complete click 'Save and Submit'.                                                                                                    |
| Set Electronic Signature (Mandatory)         I confirm There assessed the ethical risk level of my work correctly and answered the above sections as fully and accurately as possible.         Full Name         Date         If you are so PGR, UG or PGT you should have discussed the project with your supervisor. You can click 'Create a PDF' to email to your supervisor before submitting.                                                                                                    | Velidation Warning:                                                                                                    |
| Set Electronic Signature (Mandatory)         I confirm Taxie assessed the ethical risk level of my work correctly and answered the above sections as fully and accurately as possible.         Full Name         Date         I confirm my supervisor has inviewed the contents of this document         Serve and         Create RDF         If you are a PGR, UG or PGT you should have discussed the project with your supervisor. You can click 'Create a PDF' to email to your supervisor before submitting.                                                                                                    | Conce the form is complete click 'Save and Submit'.                                                                                                    |
| Contents Signature (Mandatory)         I contents have assessed the ethical risk level of my work correctly and answered the above sections as fully and accurately as possible.         Full Name         Date         I contents my supervisor has inviewed the contents of this document.         Create POT         Content POT         If you are a PGR, UG or PGT you should have discussed the project with your supervisor. You can click 'Create a PDF' to email to your supervisor before submitting.                                                                                                    | The following validation warnings must be corrected in order to submit the form:                                                                                                    |
| Stretcroude Signature (Mundatory)         I confirm Thave assessed the ethical fisk level of my work correctly and assessed the above sections as fully and accurately as possible.         Total Name         Date         I confirm my supervisor has reviewed the contents of this document.         Start         Create PDT         Create PDT                                                                                           | Velidation Warnings  Velidation Warnings  The following velidation warnings must be corrected in order to submit the form:                                                                                                    |
| V: Electronic Signature (Mandatory)         I confirm Thave assessed the ethical risk level of my work correctly and assessment the above sections as fully and accurately as possible.         Total Name         Date         I confirm my supervisor has reviewed the contents of this document         Create ptp:         Conter PDF creation is not possible on Phod and some mobile devices)         If you are a PGR, UG or PGT you should have discussed the project with your supervisor. You can click 'Create a PDF' to email to your supervisor before submitting.         If you have forgotten to fill in any mandatory fields, a dialog box will appear pointing you to the sections you                                                                                                    | Weildation Warnings       X         Validation Warnings       X         The following validation warnings must be corrected in order to submit the form: <ul> <li>(G9: Electronic Signature) Confirmation of Supervisor review - a value is required</li> <li>X</li> </ul>                                                                                                    |
| Content law assessed the ethical risk level of my work correctly and answered the above sections as fully and assessed by a possible.         Full Name         Date         Content of the restrict of the above sections as fully and assessed by a possible.         Full Name         Date         Content of the restrict of the above sections as fully and assessed by a possible.         The Name         Content of the restrict has reviewed the contents of this document.         Sector of the restrict has reviewed the contents of this document.         Content of the restrict has reviewed the contents of this document.         Sector of other fifth content is not possible on if that and some modele device;         If you are a PGR, UG or PGT you should have discussed the project with your supervisor. You can click 'Create a PDF' to email to your supervisor before submitting.         If you have forgotten to fill in any mandatory fields, a dialog box will appear pointing you to the sections you still have to complete. You can then go back and add | Validation Warnings       X         Validation Warnings       X         The following validation warnings must be corrected in order to submit the form:       . (G9: Electronic Signature) Confirmation of Supervisor review - a value is required         . (G8: Insurance) Insurance confirmation and Rtsk level - a value is       .                                                                                                    |
| Content larve subsected the additional task level of my work correctly and anometered the adverse sections as fully and accurately as possible.         For home         Content of the adverse contents of this document.         For adverse to the revolvement the contents of this document.         Content of the adverse contents of this document.         If you are a PGR, UG or PGT you should have discussed the project with your supervisor. You can click 'Create a PDF' to email to your supervisor before submitting.         If you have forgotten to fill in any mandatory fields, a dialog box will appear pointing you to the sections you still have to complete. You can then go back and add this information before submitting again.                                                                                                    | Velidation Warnings       X         Velidation Warnings       X         The following validation warnings must be corrected in order to submit the form:       . (G9: Electronic Signature) Confirmation of Supervisor review - a value is required         . (G9: Electronic Signature) Confirmation and Risk level - a value is required       . (G9: Electronic Signature) Please click to sign your submitsion. a                                                                                                    |
| C: Electronic Signature (Mandatory)         I confirm have assessed the efficient is level of my werk correctly and answered the above sections as fully and accurately as possible.         The lower         Date         I' confirm my supervisor has reviewed the contents of this document         I' confirm my supervisor has reviewed the contents of the document         If you are a PGR, UG or PGT you should have discussed         the project with your supervisor. You can click 'Create a PDF' to email to your supervisor before submitting.         If you have forgotten to fill in any mandatory fields, a dialog box will appear pointing you to the sections you still have to complete. You can then go back and add this information before submitting again.                                                                                                    | Validation Warnings       X         Validation Warnings       X         Model       The following validation warnings must be corrected in order to submit the form:         • (G9: Electronic Signature) Confirmation of Supervisor review - a value is required         • (G9: Electronic Signature) Insurance confirmation and Risk level - a value is required         • (G9: Electronic Signature) Please click to sign your submitston, a value is required                                                                                                    |
| Cite Electronic Signature (Navidatory)         In these         Cite Image: Signature (Navidatory)         If you are a PGR, UG or PGT you should have discussed         the project with your supervisor. You can click 'Create a PDF' to email to your supervisor before submitting.         If you have forgotten to fill in any mandatory fields, a dialog box will appear pointing you to the sections you still have to complete. You can then go back and add this information before submitting again.                                                                                                    | Note         Dear         Dear <t< td=""></t<> |
| Celebrate (Mendatory)         If you are a PGR, UG or PGT you should have discussed the project with your supervisor. You can click 'Create a PDF' to email to your supervisor before submitting.         If you have forgotten to fill in any mandatory fields, a dialog box will appear pointing you to the sections you still have to complete. You can then go back and add this information before submitting again.                                                                                                    | Velidetion Warnings Velidetion Warnings  (G9: Electronic Signature) Confirmation of Supervisor review - a value is required  (G9: Electronic Signature) Please click to sign your submitston, a value is required                                                                                                    |

| When this dialog box appears click 'OK'.                                                                                                    | Confirmation  You work will be submitted. Press OK to continue or Cancel if you wish to make further changes.  OK Cancel                                                                                                    |
|----------------------------------------------------------------------------------------------------|----------------------------------------------------------------------------------------------------|
| Welcome,       From     6/102/2016       To     07/03/2017       Created by me       Created by me       100     114/105       100     114/105       100     114/105       For me as Coordinator       For me as Reviewer       My Supervisees | Adds     Rullbackter       ) Show the substations only       RefreeD                                                                                                    |
| Once you have saved an application it will appear<br>under 'Created by me' on your dashboard.                                                                                                    |                                                                                                    |
| You will receive an automated email telling you the coordinator has been notified of your submission.                                                                                                    | Reserved tibles:       Submission Received a response within 20 voir submission.         Image: The State of the submission is in the state of the submission.       Image: The State of the submission is in the state of the submission.         Image: The State of the submission is in the state of the submission.       Image: The State of the submission is in the submission.         Image: The State of the submission is in the submission is in the state of the submission.       Image: The State of the submission is in the submission.         Image: The State of the submission is in the submission is in the submission.       Image: The State of the submission.         Image: The State of the submission is in the submission.       Image: The State of the submission.         Image: The State of the submission.       Image: The State of the submission.         Image: The State of the submission.       Image: The State of the submission.         Image: The State of the submission.       Image: The submission.         Image: The State of the submission.       Image: The submission.         Image: The State of the submission.       Image: The submission.         Image: The State of the submission.       Image: The submission.         Image: The submission.       Image: The submission.         Image: The submission.       Image: The submission.         Image: The submission.       Image: The submission.         Image: The submissine submission.       The submission.< |

#### Revising an application

Occasionally ethics reviewers will ask that you make changes to your form. You'll be notified by an email like this.

Click 'Click to open worklist item' to view the reviewers comments.

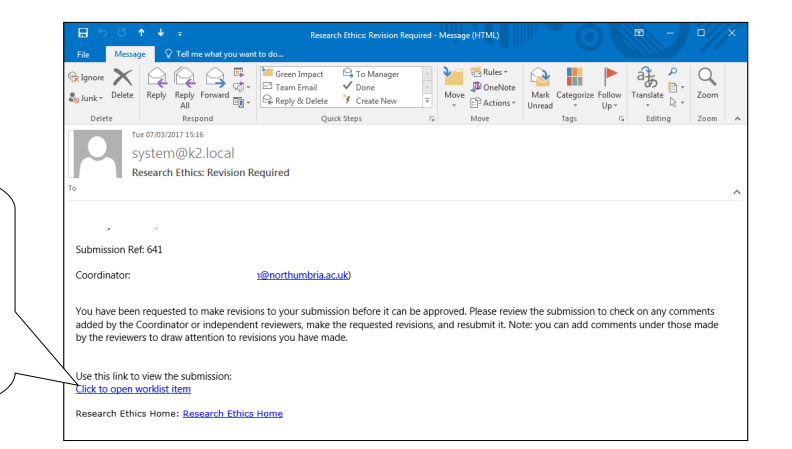

You'll now see two panes. Your application is on the left and reviewer comments on the right. There are also instructions in the yellow box at the top.

| My Documents                                |                                                                                                    | A       |                                                                                                    |
|---------------------------------------------|----------------------------------------------------------------------------------------------------|---------|----------------------------------------------------------------------------------------------------|
| Marchan Landa and Anna Landa                |                                                                                                    | - 1     | Review Comments, Conditions and Outcomes                                                                                           |
| Please review the submission to che         | evisions to your submission before it can be approved.                                                     |         |                                                                                                    |
| Note: you can add comments under            | those made by the reviewers to draw attention to revisions you have made.                                  |         | 🕂 Add 🗄 Save Help                                                                                                    |
| What do I need to do?                       |                                                                                                    |         |                                                                                                    |
| Submission                                  |                                                                                                    | - 1-    |                                                                                                    |
|                                             |                                                                                                    | - 12    | COMMENT BY DATE ROLE COMMENT<br>No items to display.                                                                               |
| Submission Ref                              | 641                                                                                                    |         | Title and Objectives (see G1)                                                                                                    |
| Status                                      | Waiting for Revision                                                                                       |         | 🕂 Add 🔡 Save                                                                                                    |
| Submission Coordinator                      | @northumbria.ac.uk)                                                                                        |         | Reviewer A:                                                                                                    |
| Name                                        |                                                                                                    |         | e.e. Are the research question and/or study aims clear?                                                                            |
|                                             |                                                                                                    |         | COMMENT BY DATE ROLE COMMENT                                                                                                    |
| Email                                       | northumbria.ac.uk                                                                                          |         | No items to display.                                                                                                    |
| racuity                                     | ABCD V                                                                                                    |         | Proposed Methodology and Analysis (see G2)                                                                                         |
| Department                                  | DCBA v                                                                                                    |         | 🕂 Add 🛗 Save                                                                                                    |
| Submitting As                               | Staff v                                                                                                    |         | Reviewer A: V Reviewer B: V                                                                                                    |
| Madula Americal                             | Tick this has if staff and this submission refers to an antice method.                                     |         | e.g. is the design appropriate to the research question?<br>Are the methods of data analysis appropriate to the research question? |
| Module Code                                 |                                                                                                    |         | OMMENT BY DATE ROLE COMMENT                                                                                                    |
|                                             | Type a value Help                                                                                          |         | No items to display.                                                                                                    |
| Module Tutor (or Submission<br>Coordinator) | Find Help Clear                                                                                            |         | A Recruitment (see M1)                                                                                                    |
|                                             | Title:                                                                                                    | -       |                                                                                                    |
|                                             |                                                                                                    |         |                                                                                                    |
|                                             | ſ                                                                                                    | Scro    | Il through the reviewer pane on the right to find                                                                                  |
|                                             |                                                                                                    |         |                                                                                                    |
|                                             |                                                                                                    | whe     | re you have been asked to make changes.                                                                                            |
|                                             |                                                                                                    |         |                                                                                                    |
|                                             |                                                                                                    |         |                                                                                                    |
| G9: Electronic Signature (Man               | datory)                                                                                                    | ~       | 🕂 Add 🛛 🖶 Save                                                                                                    |
| I confirm I have assessed the elements      | thirs! risk level of my work correctly and answered the above sections as fully and accurately as possible |         | Reviewer A:  V Reviewer B:  V                                                                                                    |
| Full Name                                   |                                                                                                    |         | e.g. Are the research question and/or study aims clear?                                                                            |
|                                             |                                                                                                    |         | COMMENT BY DATE ROLE COMMENT                                                                                                    |
| Date                                        | 07 March 2017 15:00:33                                                                                     |         | No items to display.                                                                                                    |
| ✓ I confirm my supervisor has rev           | viewed the contents of this document                                                                       |         | Proposed Methodology and Analysis (see G2)                                                                                         |
|                                             | Save Draft                                                                                                 |         | + Add 🗟 Save                                                                                                    |
|                                             | Save and Submit                                                                                            | Mak     | e the change in the corresponding section on the                                                                                   |
|                                             |                                                                                                    |         |                                                                                                    |
|                                             |                                                                                                    | left a  | and click 'Save and Submit' at the bottom of the                                                                                   |
| Create PDF (note: PDF creation              | on is not possible on iPad and some mobile devices)                                                        | page    | <u>.</u>                                                                                                    |
|                                             |                                                                                                    | F ~ 0 C |                                                                                                    |
|                                             |                                                                                                    | Anot    | her dialog box will appear - click 'OK'.                                                                                           |

### Getting approval

Once your reviewer(s) is satisfied with your ethics application they will approve it on the online system. You will then get an email notifying you that is has been approved.

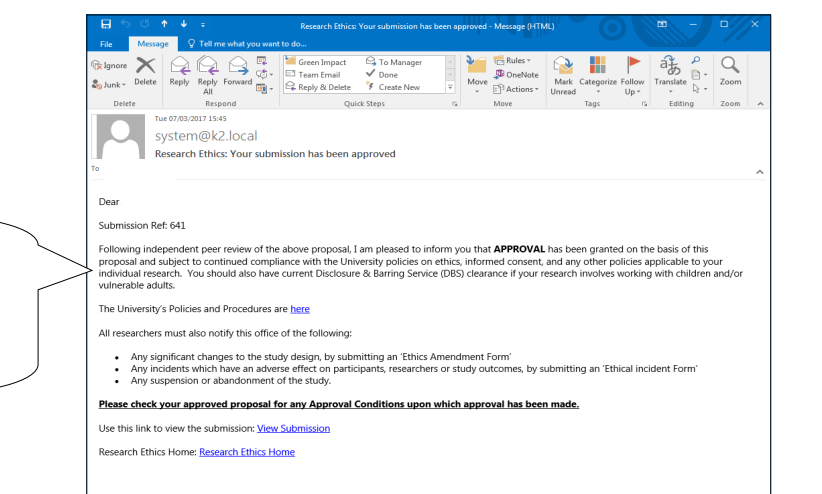

#### Assigning reviewers

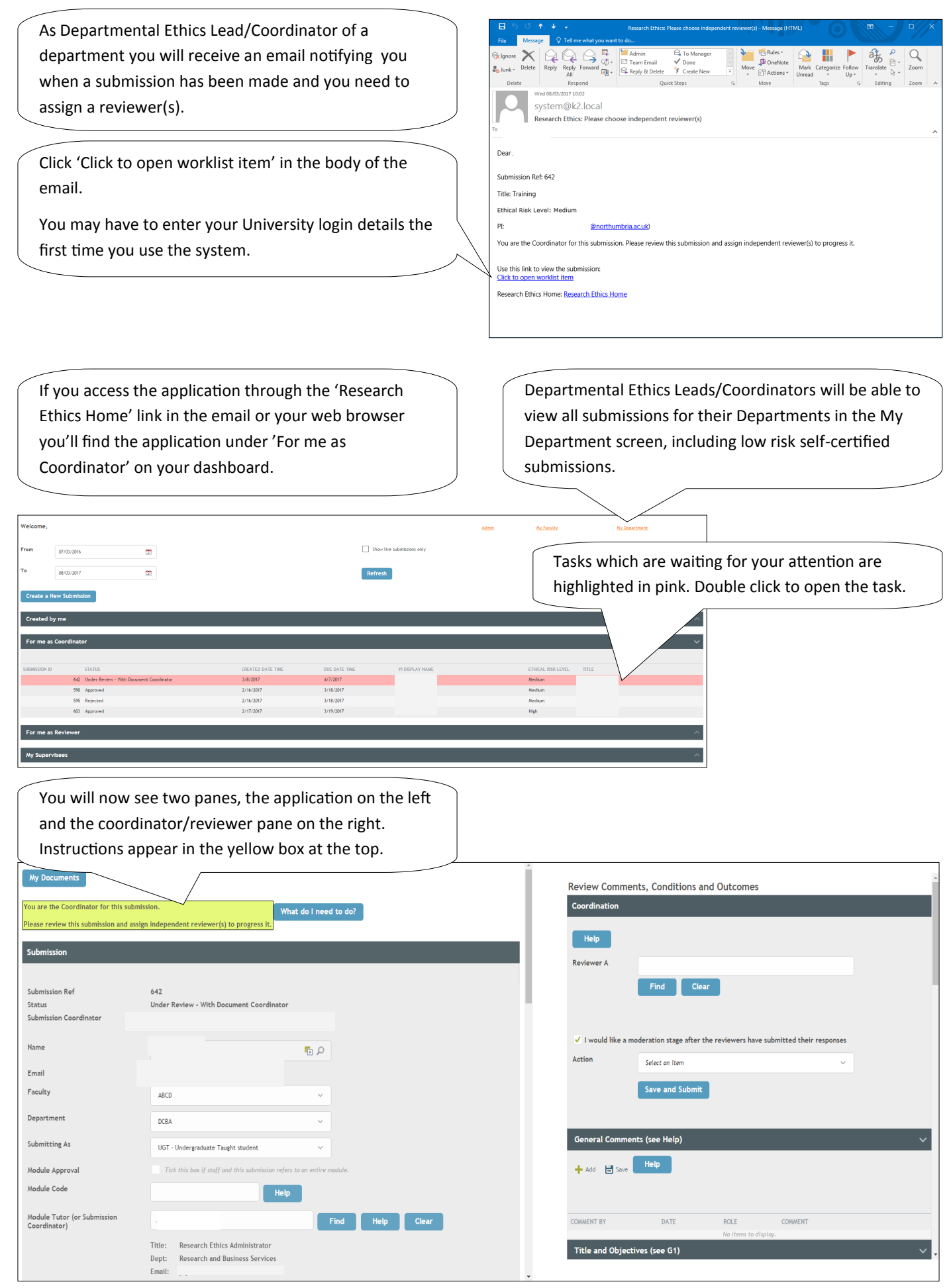

| As Departmental Ethics Lead/Coordinator you can review the application before assigning reviewers.           | Review Comme<br>Coordination                                         | ents, Conditions and Outco                                                                                                    | mes                                                                                                    |       |   |
|----------------------------------------------------------------------------------------------------|----------------------------------------------------------------------|----------------------------------------------------------------------------------------------------|----------------------------------------------------------------------------------------------------|-------|---|
| Depending on the Faculty/Department and ethical risk level of the application you will have to assign one or | Help<br>Reviewer A                                                   |                                                                                                    |                                                                                                    |       |   |
| two reviewers.                                                                                               | Ĺ                                                                    | Find Clear                                                                                                    |                                                                                                    |       |   |
|                                                                                                    | ✓ I would like a n                                                   | noderation stage after the reviewer                                                                                                    | rs have submitted their respons                                                                                                    | es    |   |
| To assign reviewers click 'Find' under the text box.                                                         | Action                                                               | Select an item                                                                                                    |                                                                                                    | ~     |   |
|                                                                                                    | General Comme                                                        | nts (see Help)                                                                                                    |                                                                                                    |       | ~ |
|                                                                                                    | Lookup Reviewer A<br>Please enter a name to search for, e.g.<br>5480 | John Smith, John or Smith                                                                                                    |                                                                                                    |       |   |
| Type in the reviewers name and click 'Search'.                                                               | Quick Find Search Clo<br>mtt from list below                         | 50<br>TITLE<br>CPTRE Strade Registration Final<br>ANTLANARCEIN                                                                                                    | DOWETHOFT<br>Health and Life Sciences<br>Arts Design and Social Sciences                                                                     | EMAL. |   |
| Click on the correct name from the list provided .                                                           |                                                                      | HUM:Sharking Studies (Adult)<br>WW/S:Working Web Children, Young Peopler, Fersiles And                                                                                                    | Health and Life Sciences                                                                                                    |       |   |
|                                                                                                    |                                                                      | HPH/Health Psychology<br>DTTE/Davided And Sognitionetary Name Prescribing<br>PMI/Blacce And Investment Resognment<br>DTMI/Blacce And Investment Resognment<br>DIS/298:Dautess With Proces Resognment | Health and Life Sciences<br>Health and Life Sciences<br>Neuceatife Rusines School<br>Diginaering and Enformance<br>Heurcastie Rusines School |       |   |
|                                                                                                    |                                                                      | okonstruktur in Anto Leager<br>001:åerige For Industry                                                                                                    | Arts Design and Social Sciences                                                                                                    |       |   |
| Click 'Yes' to confirm you have chosen the correct                                                           | Please confirm selection                                             |                                                                                                    |                                                                                                    |       |   |
| reviewer.                                                                                                    | Do you wish to select<br>Name:<br>Title:                             | this user (please check Title and Departme<br>Research Ethics Administrator                                                                                                    | nt are correct)?                                                                                                    |       |   |
|                                                                                                    | Department:                                                          | Research and Business Services<br>@northumbria.ac.uk<br>Yes                                                                                                    | No                                                                                                    |       |   |
| After choosing reviewers you can tick or untick 'I would                                                     |                                                                      |                                                                                                    |                                                                                                    |       |   |
| like a moderation stage after the reviewers have submitted their responses' . If you did not tick the        | Review Comme<br>Coordination                                         | nts, Conditions and Outco                                                                                                    | mes                                                                                                    |       |   |
| moderation box the reviewers comments and decision will go straight back to the PI. If two reviewers         | Help                                                                 |                                                                                                    |                                                                                                    |       |   |
| disagree with one another regarding an application<br>you will be asked to moderate.                         | Reviewer A                                                           | Find Clear                                                                                                    |                                                                                                    |       |   |
|                                                                                                    | ✓ I would like a n                                                   | noderation stage after the reviewer                                                                                                    | rs have submitted their respons                                                                                                    | es    |   |
| Next select 'Route on to assigned reviewers' from the drop-down list.                                        | Action                                                               | Select an item Route on to assigned Reviewers Revision Required - Route back to Pl                                                                                                    |                                                                                                    | ~     |   |
| Other options from the drop-down menu are                                                                    | General Comme                                                        | Reject Submission                                                                                                    |                                                                                                    |       | ~ |
| 'Revisions required—Route back to PI' and 'Reject<br>submission'                                             | 🕂 Add l 🖨 Save                                                       | Help                                                                                                    |                                                                                                    |       |   |
|                                                                                                    | ✓ I would like a n                                                   | noderation stage after the reviewer                                                                                                    | rs have submitted their respons                                                                                                    | es    |   |
| Click 'Save and Submit'.                                                                                     | Action                                                               | Route on to assigned Reviewe                                                                                                    | ers                                                                                                    | ~     |   |
|                                                                                                    |                                                                      |                                                                                                    |                                                                                                    |       |   |

Please note - Where a Reviewer needs to be replaced e.g. they've left NU or are on sabbatical, the DEL/Coordinator should contact their Faculty Ethics Director confirming the new Reviewer. The Ethics Director is responsible for confirming to ethicssupport@northumbria.ac.uk that the Reviewer should be changed .

#### Moderating a review

After the reviewer(s) has submitted their review, you will be notified by email, if you ticked the box to moderate the review(s), or two reviewers disagree with one another.

Follow the link 'Click to open worklist item' in the email.

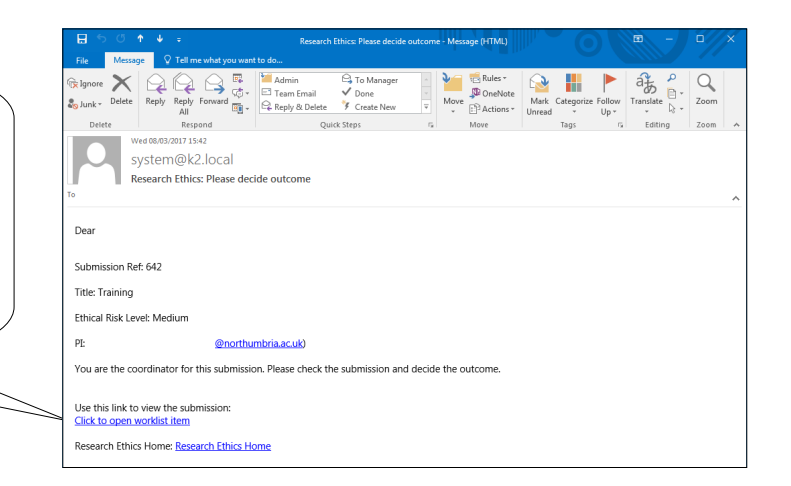

You can now see the reviewers comments and their recommendation in the column on the right. As moderator you can now choose to Approve, to Reject or ask the PI Revise the application, or to override the reviewers(s) decision, if you deem necessary.

| My Documents                           |                                                                  |                       | Î | Revi                     | itions and Outcomes                    |                        | *   |
|----------------------------------------|------------------------------------------------------------------|-----------------------|---|--------------------------|----------------------------------------|------------------------|-----|
| You are the coordinator for this submi | Please check the submission and decide the outcome.              | What do I need to do? |   | Coordii                  |                                        |                        |     |
| Submission                             |                                                                  |                       |   | Help                     |                                        |                        |     |
|                                        |                                                                  |                       |   | Reviewer A               |                                        |                        |     |
| Submission Ref                         | 642                                                              |                       |   | Reviewer A Recommendat   | tion:Approve                           |                        |     |
| Status<br>Submission Coordinator       | Under Review - With Document Coordinator<br>Pnorthumbria.ac.uk)  |                       |   |                          |                                        |                        |     |
| Reviewer A                             | ,                                                                |                       |   | Combined Recommendation  | on:Approve                             |                        |     |
|                                        |                                                                  |                       |   | ✓ I would like a moderat | ion stage after the reviewers have sub | nitted their responses |     |
| Name                                   | ې 🗗                                                              |                       |   | Action App               | prove                                  | ~                      |     |
| Email                                  | @northumbria.ac.uk                                               |                       |   | _                        |                                        |                        |     |
| Faculty                                | ABCD V                                                           |                       |   | Sav                      | ve and Submit                          |                        |     |
| Department                             | D/PA                                                             |                       |   |                          |                                        |                        |     |
|                                        | UDA V                                                            |                       |   | General Comments (se     | ee Help)                               |                        | ~   |
| Submitting As                          | UGT - Undergraduate Taught student $\sim$                        |                       |   |                          |                                        |                        |     |
| Module Approval                        | Tick this box if staff and this submission refers to an entire r | module.               |   | 🕂 Add 💾 Save 🛛 🕇 Hel     | Ψ                                      |                        |     |
| Module Code                            | Help                                                             |                       |   |                          |                                        |                        |     |
| Module Tutor (or Submission            | Jayne Forster                                                    | lear                  |   | COMMENT BY               | DATE ROLE                              | COMMENT                |     |
| Coordinator)                           |                                                                  |                       |   |                          | No items to display.                   |                        | _   |
|                                        | e made vour decision abou                                        | ut the                |   | Title and Objectives (s  | see G1)                                |                        | × • |
| Unce you have                          | e made your decision abou                                        |                       | - |                          |                                        |                        |     |
| application cli                        | ck 'Save and Submit'.                                            |                       |   |                          |                                        |                        |     |
|                                        |                                                                  | J                     |   |                          |                                        |                        |     |

#### Reviewing an application

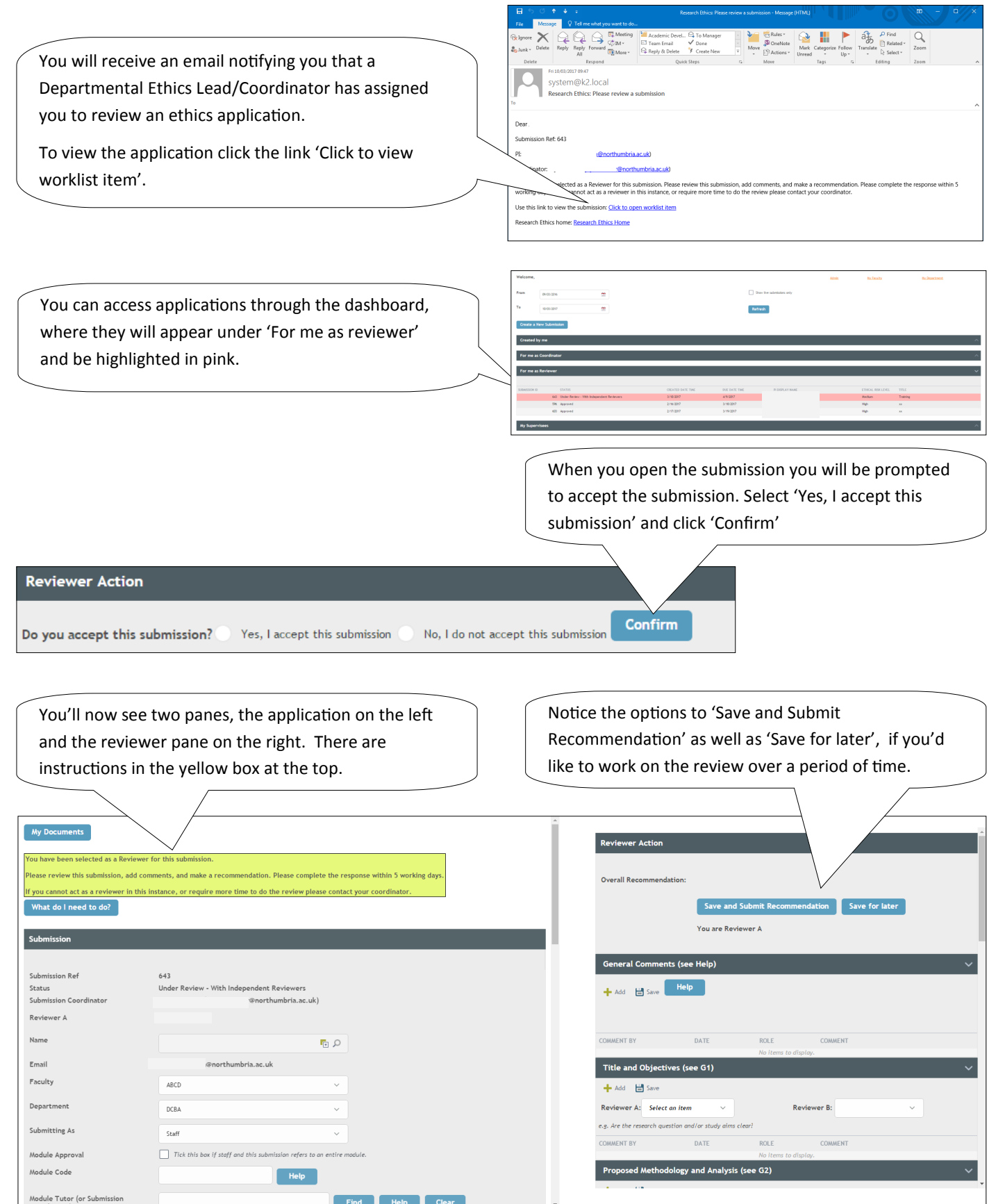

The sections in the reviewer pane are lettered and numbered to correspond with sections of the application. In each section you can leave comments and use the drop down to 'Approve', 'Reject' or ask that the PI 'Revise'. Proposed Methodology and Analysis (see G2) 🕂 Add 🛛 💾 Save Re ver A: Select an item **Reviewer B:** design appropriate to the research question? hods of data analysis appropriate to the research question? DATE ROL F COMMENT No items to display. Click 'Add' to leave a comment and remember to 'Save' your review of each section. Reviewer Action Overall Recommendation: Approve Save and Submit Recommendation Save for later Once you have reviewed each section scroll back to You are Reviewer A the top of the reviewer pane. The system will display your Overall Recommendation. Ge ts (see Help) Click 'Save and Submit Recommendation'. 🕂 Add 🔡 Save COMMENT BY DATE ROLE If you're unsure of what recommendation to give you Title and Objectives (see G1) can discuss the application with the Departmental 🕂 Add 🔡 Save Ethics Lead/Coordinator or second reviewer (if Reviewer A: Approve Reviewer B:  $\sim$ e.g. Are the research question and/or study aims clear applicable) outside of the system e.g. via email. COMMENT BY DATE ROLE COMMENT

#### Contacts

If you have any questions or queries about using the Ethics Online system please contact <a href="mailto:ethicssupport@northumbria.ac.uk">ethicssupport@northumbria.ac.uk</a> .

We welcome feedback on your experience of using the Ethics Online system; please send this to <u>ethicssupport@northumbria.ac.uk</u>. All feedback will be considered in relation to future system development